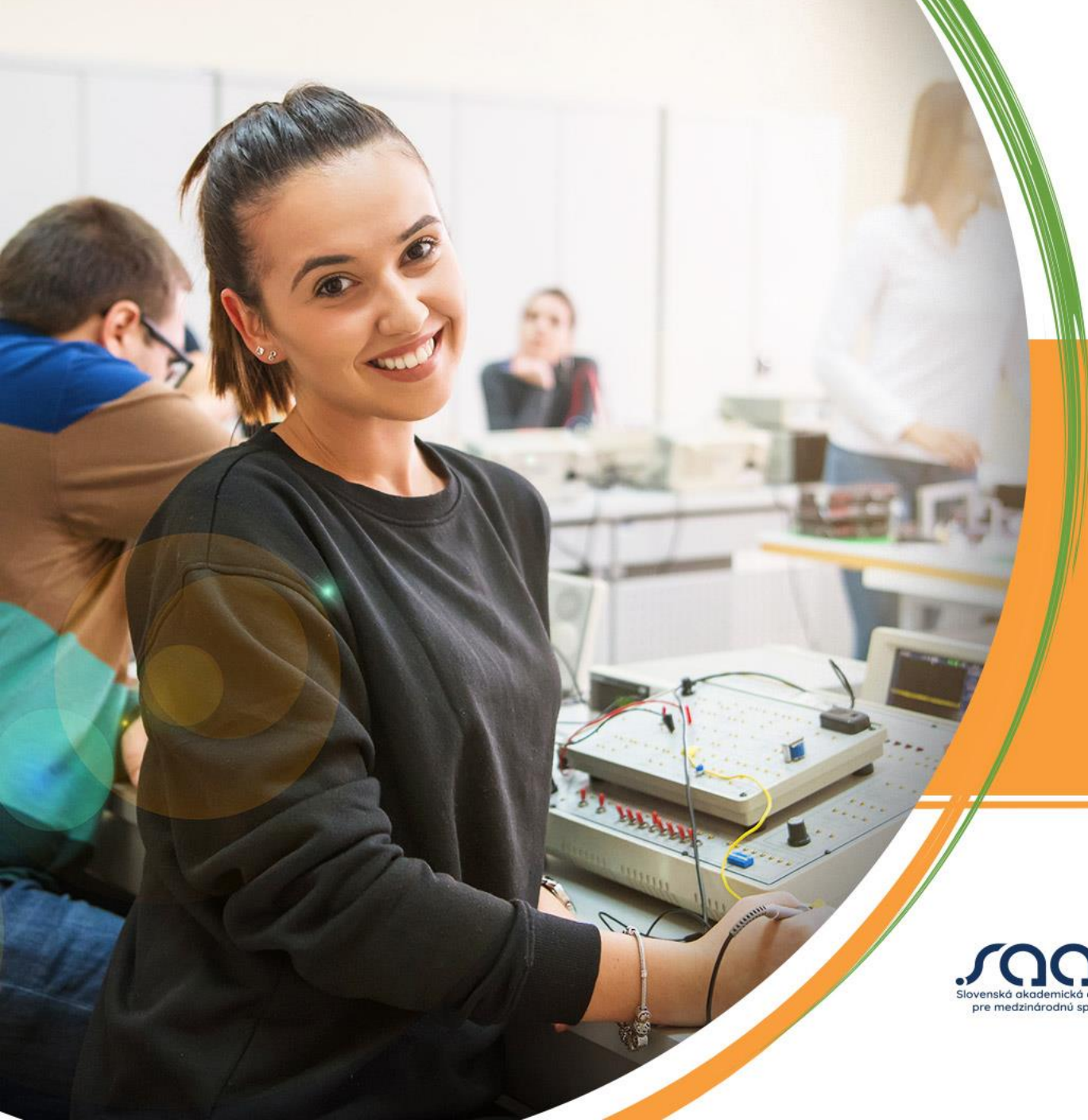

Národná agentúra programu Erasmus+ pre vzdelávanie a odbornú prípravu

# NA<sub>2</sub>+

## Práca s nástrojom **Beneficary Module**

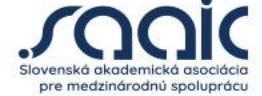

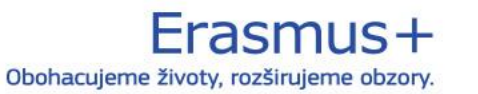

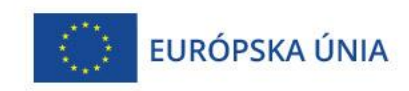

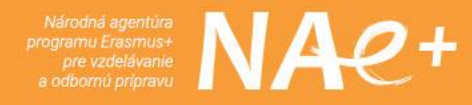

### odkaz na prihlásenie <u>https://webgate.ec.europa.eu/beneficiary-</u> module/project/#/project-list

odkaz na príručku k Beneficiary Module
 Príručka k Beneficiary module

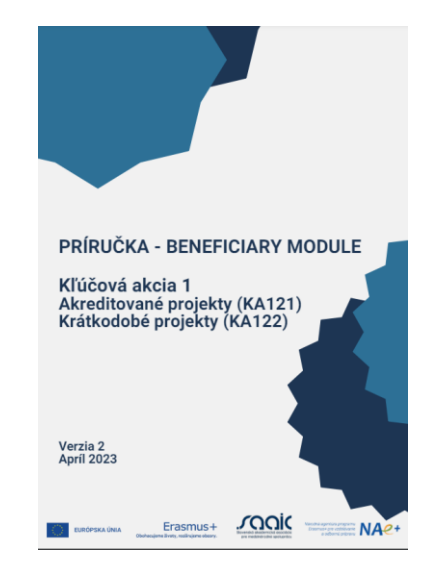

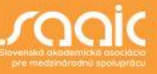

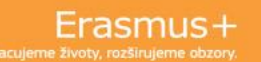

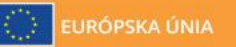

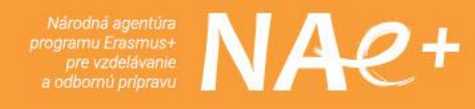

- Biele pole znamená, že je do neho možné vpisovať
- Sivé pole je tzv. predvyplnené pole a nie je v ňom možné robiť zmeny
- Červenou \* sú označované povinné polia
- Nové údaje sa vkladajú pomocou tlačidla
- Verzia mobility v statuse complete znamená, že obsahuje všetky informácie a BM-ko môže vygenerovať účastnícku správu
- Verzia mobility v statuse PRAFT znamená, že sa jedná o pracovnú verziu. Účastnícke správy BM-ko v tomto statuse generovať nedokáže !!!

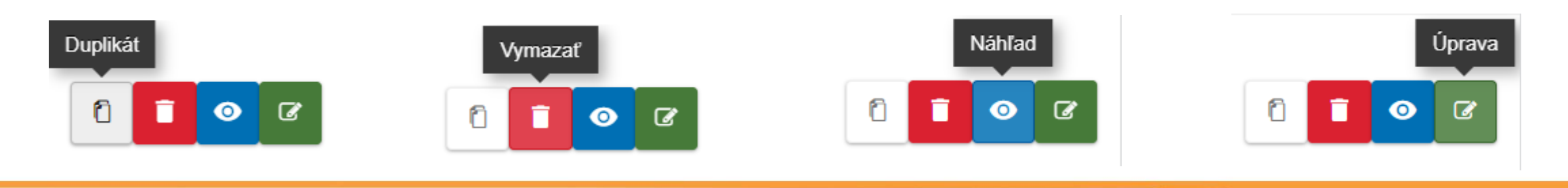

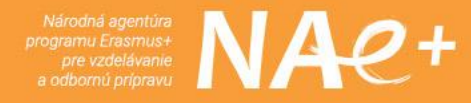

### Vyhľadanie projektu

|                             | Home             |                     |                    |                           |                       |                     |                      |                   | Welco<br><b>Zuzana Kun</b> o<br>NA User, Sk | ome<br>ová<br>(01 | P        |
|-----------------------------|------------------|---------------------|--------------------|---------------------------|-----------------------|---------------------|----------------------|-------------------|---------------------------------------------|-------------------|----------|
| Erasmus+<br>and<br>European | 0                |                     |                    |                           |                       |                     |                      |                   |                                             |                   |          |
| Corps                       | Projects fo      | ound (1)            |                    |                           |                       |                     |                      |                   |                                             |                   |          |
| *                           |                  |                     |                    |                           |                       | I                   |                      | Q 2023-1-Sł       | K01-KA121-VET-0 Search                      | More              | Filters  |
| ¶<br>€                      | Project<br>title | Grant Agreement No. | Beneficiary<br>OID | Beneficiary Legal<br>Name | Project Start<br>Date | Project End<br>Date | Duration<br>(months) | Project<br>Status | Final Report<br>Status                      |                   | [reload] |
|                             |                  | 2023-1-SK01-KA121-  | E100 <sup>4</sup>  | Stredna odborna skola     | 01-06-2023            | 31-08-2024          | 15 months            | Project ongoing   |                                             | •                 |          |
| 0                           |                  |                     |                    |                           |                       |                     |                      |                   |                                             |                   |          |
|                             |                  |                     |                    |                           |                       |                     |                      | Items per page 30 | ▼ 1 - 1 of 1                                | < < >             | · >      |

• po prihlásení do BM-ka vložíte v časti HĽADAŤ (SEARCH) číslo Vášho projektu

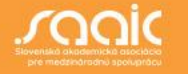

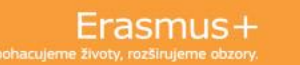

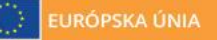

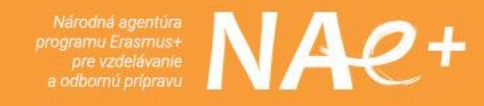

### Zmena jazyka v BENEFICIARY MODULE

| Home             |                           |                     |                      | Welcome<br><b>Zuzana Kunová</b><br>NA User, SK01 |                           |
|------------------|---------------------------|---------------------|----------------------|--------------------------------------------------|---------------------------|
| 0                |                           | Select language     | ×                    | <u>.</u>                                         |                           |
| Projects fou     | und (1)                   | български (bg)      | čeština (cs)         |                                                  |                           |
|                  |                           | dansk (da)          | Deutsch (de)         | 02 -SK01-KA121-VET-0 Search                      | ▼ More Filters            |
|                  |                           | ελληνικά (el)       | English (en)         |                                                  | • More Filters            |
| Project<br>title | Grant Agreement No.       | español (es)        | eesti keel (et)      | ct Final Report<br>s Status                      | [reload]                  |
|                  |                           | suomi (fi)          | français (fr)        |                                                  | _                         |
|                  | 202 1-SK01-KA121-<br>VET- | Gaeilge (ga)        | hrvatski (hr)        | 1                                                | Θ                         |
|                  |                           | magyar (hu)         | italiano (it)        |                                                  |                           |
|                  |                           | lietuvių kalba (lt) | latviešu valoda (lv) |                                                  |                           |
|                  |                           | Malti (mt)          | Nederlands (nl)      | age <u>30 ▼</u> 1-1of1   <b>&lt;</b>             | $\langle \rangle \rangle$ |
|                  |                           | polski (pl)         | português (pt)       |                                                  |                           |
|                  |                           | română (ro)         | slovenčina (sk)      |                                                  |                           |
|                  |                           | slovenščina (sl)    | svenska (sv)         |                                                  |                           |
|                  |                           | íslenska (is)       | македонски (mk)      |                                                  |                           |
|                  |                           | norsk (no)          | türkçe (tr)          |                                                  |                           |

 nastavenie jazyka, v ktorom budete v BM-ku pracovať si vyberáte v pravom hornom rohu

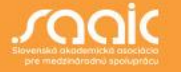

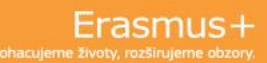

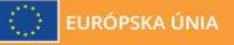

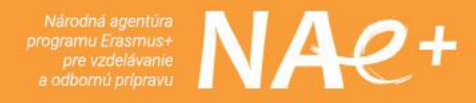

### **Detaily o projekte**

| Domov                                                     |                                    |                               |             | Welcome       Zuzana Kunová       NA User, SK01                                                                 |
|-----------------------------------------------------------|------------------------------------|-------------------------------|-------------|----------------------------------------------------------------------------------------------------|
| Aktivity projekt                                          | tu a deta                          | ily rozpočtu 🛛                |             | Zoznam projekto                                                                                                 |
| Dohoda o poskytnutí gra<br>NA : SK01 - Slovenská aka<br>b | antu č. : 2023-<br>demická asociác | 1-SK01-KA121-VET-             | organizácie | Pridelený/ Vykazovaný rozpočet : C. 2024<br>↓ J001511 - Oficiálny názov: : Stredna odborna skola<br>✓           |
| Obsah                                                     | <                                  | Filter                        | <           | Detaily                                                                                                    |
| Detaily                                                   |                                    | Detaily                       |             | Informácie o kontexte                                                                                           |
| Organizácie                                               |                                    | Kontext                       |             |                                                                                                    |
| Kontakty                                                  |                                    | Informácie                    |             | Program: Erasmus+                                                                                               |
| Prípravné návštevy                                        |                                    | Národná agentúra              |             | Typ akcie: Akreditované projekty mobility učiacich sa a zamestnancov v sektore odborného vzdelávania a prípravy |
| Mobility                                                  |                                    | Organizácia prijímajúca grant |             | Výzva: 2023                                                                                                    |
| Nedostatok príležitostí                                   |                                    |                               |             | Kolo: 1 kolo                                                                                                    |
| Poznočat                                                  |                                    |                               |             | Koniec projektu: 31/08/2024                                                                                     |
| Rozpocet                                                  |                                    |                               |             | Trvanie projektu (mesiace): 15 mesiacov                                                                         |
| Žiadosti o zmenu                                          |                                    |                               |             |                                                                                                    |
| Import-export mobilít                                     |                                    |                               |             |                                                                                                    |

 uvidíte základné informácie o Vašom projekte (výzva, začiatok a koniec projektu, termín podania záverečnej správy ... )

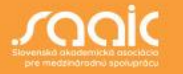

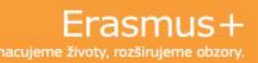

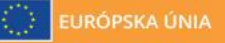

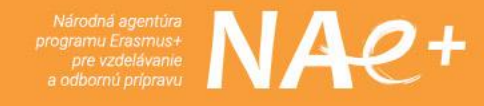

### **Organizácie v BENEFICIARY MODULE**

| Domov                                                          |                             |                                 |                                            |                                 |                                                   |                               |                                        | NA User, Sk                                                    | K01       |
|----------------------------------------------------------------|-----------------------------|---------------------------------|--------------------------------------------|---------------------------------|---------------------------------------------------|-------------------------------|----------------------------------------|----------------------------------------------------------------|-----------|
| Aktivity projektu                                              | a deta                      | aily rozp                       | očtu Ø                                     |                                 |                                                   |                               |                                        |                                                                | Zoznam    |
| Dohoda o poskytnutí grant<br>NA : SK01 - Slovenská akader<br>b | u č. : 2023<br>nická asociá | -1-SK01-KA12<br>cia pre medziná | <b>1-VET-000</b><br>rodnú spoluprácu - OID | Pric<br>organizácie : E1000 - O | lelený/ Vykazovaný f<br>ficiálny názov: : Stredna | rozpočet :<br>a odborna skola | € Termin poo<br>oct. 2024<br>141 zosta | dania: 30 Prebiehajúci projek<br>ivajúce dni/ zostávajúcich dn | t Actions |
| Obsah                                                          | <                           | Organizáci                      | ie                                         |                                 |                                                   |                               |                                        |                                                                |           |
| Detaily                                                        |                             | Prijímatel                      | ' grantu (1)                               |                                 |                                                   |                               |                                        |                                                                |           |
| Organizácie                                                    |                             |                                 |                                            |                                 |                                                   | 0 Soorah                      | Soarch                                 | Hromadná operácia                                              | Viac filt |
| Kontakty                                                       |                             |                                 |                                            |                                 |                                                   | Sedicit                       | Search                                 | Filomadile operacie                                            |           |
| Prípravné návštevy                                             |                             | OID                             | ID organizácie                             | Oficiálny názov                 | Verejny<br>orgán                                  | ý Nezisková                   | Krajina                                | Mesto                                                          | [rel      |
| Mobility                                                       |                             | E1000                           | ORG-                                       | Stredna odborna skola           | Yes                                               | Yes                           | Slovenská                              |                                                                |           |
| Nedostatok príležitostí                                        |                             |                                 |                                            |                                 | -                                                 |                               | тораліка                               | -                                                              |           |
| Rozpočet                                                       |                             |                                 |                                            |                                 |                                                   |                               |                                        |                                                                |           |
| Žiadosti o zmenu                                               |                             |                                 |                                            |                                 |                                                   |                               | Items per page 30                      | ▼ 1-1of1  <                                                    | < >       |

 v časti obsahu ORGANIZÁCIE, vidíte základné informácie o Vašej inštitúcii (VY = PRIJÍMATEĽ GRANTU)

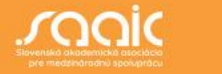

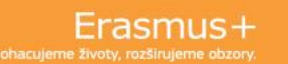

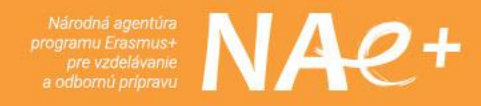

### Organizácie

| omov                                                                                     |                                                |                  |                |                                |                                           |                                   |           |                                          | Wel<br><b>Zuzana Ku</b><br>NA User, S                    | nová<br>SK01   | ĸ   |
|------------------------------------------------------------------------------------------|------------------------------------------------|------------------|----------------|--------------------------------|-------------------------------------------|-----------------------------------|-----------|------------------------------------------|----------------------------------------------------------|----------------|-----|
| ktivity projektu a deta                                                                  | ily rozpo                                      | čtu              | Ø              |                                |                                           |                                   |           |                                          |                                                          | Zoznam projek  | tov |
| Dohoda o poskytnutí grantu č. : 2023-1<br>NA : SK01 - Slovenská akademická asociáci<br>b | -SK01-KA121- <sup>1</sup><br>ia pre medzinároc | VET-0<br>dnú spo | OC             | D organizácie : <b>E1000</b> . | Pridelený/ Vykazo<br>- Oficiálny názov: : | ovaný rozpočet<br>Stredna odborna | skola .   | € Termín poda<br>oct. 2024<br>141 zostáv | inia: 30 Prebiehajúci proj<br>ajúce dni/ zostávajúcich c | Actions :      |     |
| Detaily                                                                                  | Iné organizá                                   | ácie (n          | e-prijímate    | elia grantu) (4)               |                                           |                                   |           |                                          |                                                          | + Vytvoriť     | )   |
| Organizácie                                                                              |                                                |                  |                |                                |                                           | Q Se                              | arch      | Search                                   | Hromadné operáci                                         | e Viac filtrov |     |
| Kontakty<br>Príoravné návštevy                                                           | OID                                            | orga             | ID<br>anizácie | Oficiálny názov                | Podporná<br>organizácia                   | Verejný<br>orgán                  | Nezisková | Krajina                                  | Mesto                                                    | [reload]       |     |
| Mobility                                                                                 |                                                | 2                | -ORG-          | , a. s.                        | No                                        | No                                | No        |                                          |                                                          | Î 💿 🕼          |     |
| Nedostatok príležitostí                                                                  |                                                | 2                | ·ORG-          |                                | No                                        | No                                | No        | Turecko                                  |                                                          | 100            |     |
| Rozpočet                                                                                 | E100                                           | 2                | -ORG-          |                                | No                                        | No                                | No        | Dortugoloko                              |                                                          |                |     |
| Žiadosti o zmenu                                                                         |                                                |                  |                | LDA                            | INU                                       | INU                               | INU       | Portugaisko                              |                                                          |                |     |
| Import-export mobilít                                                                    |                                                | 2                | -ORG-          | , s.r.o                        | No                                        | No                                | No        | Česká                                    |                                                          | 100            |     |

- uvidíte základné informácie o Vašich hostiteľských a podporných organizáciách
- organizáciu pridáte pomocou tlačidla + ywwiti

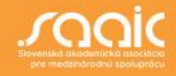

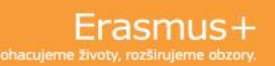

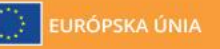

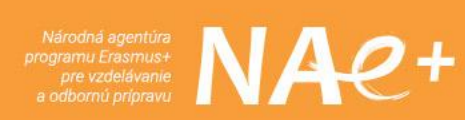

### Organizácie a ich rola

| ROLA V MOBILITE        |                        |                      |
|------------------------|------------------------|----------------------|
| Vysielajúca inštitúcia | Hostiteľská inštitúcia | Podporná organizácia |
|                        |                        |                      |

je nutné vybrať, akú má daná organizácia vo Vašom projekte rolu :

 a) Vysielajúca organizácie
 b) Hostiteľská organizácia
 c) Podporná organizácia

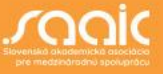

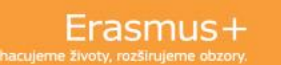

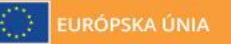

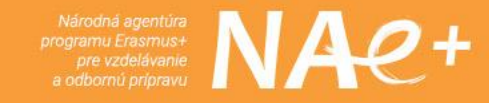

### Kontakty v BENEFICIARY MODULE

| Domov                                                                         |                          |                                     |                                   |                |                    |                                              |                                                 |             |                                        | Weld<br><b>Zuzana Kur</b><br>NA User, S                      | come<br>nová<br>SK01 | <u>sk</u> |
|-------------------------------------------------------------------------------|--------------------------|-------------------------------------|-----------------------------------|----------------|--------------------|----------------------------------------------|-------------------------------------------------|-------------|----------------------------------------|--------------------------------------------------------------|----------------------|-----------|
| Aktivity projektu a                                                           | detai                    | ly rozpočt                          | u 0                               |                |                    |                                              |                                                 |             |                                        |                                                              | Zoznam               | projektov |
| <b>Dohoda o poskytnutí grantu č.</b><br>NA : SK01 - Slovenská akademicka<br>b | : 2023-1-<br>á asociácia | SK01-KA121-VE<br>a pre medzinárodnú | <b>F-00C</b> :<br>spoluprácu - OI | D organizác    | F<br>cie : E100C : | Pridelený/ Vykazov<br>- Oficiálny názov: : S | v <b>aný rozpočet :</b><br>tredna odborna skola | €/ <u>*</u> | E Termín por<br>oct. 2024<br>141 zostá | dania: 30 Prebiehajúci proje<br>ivajúce dni/ zostávajúcich d | Actions              | I         |
| Obsah                                                                         | <                        | Kontakt                             |                                   |                |                    |                                              |                                                 |             |                                        |                                                              |                      |           |
| Detaily                                                                       |                          | Kontakty (3)                        |                                   |                |                    |                                              |                                                 |             |                                        |                                                              | + Vytvoriť           |           |
| Organizácie                                                                   |                          |                                     |                                   |                |                    |                                              |                                                 |             |                                        |                                                              |                      |           |
| Kontakty                                                                      |                          |                                     |                                   |                |                    |                                              | Q Search                                        |             | Search                                 | Hromadné operácie                                            | ▼ Viac filtrov       |           |
| Prípravné návštevy                                                            |                          |                                     | Oficiálny                         |                |                    |                                              |                                                 |             |                                        |                                                              |                      |           |
| Mobility                                                                      |                          | OID<br>organizácie                  | názov<br>organizácie              | Krstne<br>meno | Priezvisko         | Pozícia                                      | E-mailová adresa                                |             | číslo 1                                | grantu                                                       | [reload              | ]         |
| Nedostatok príležitostí                                                       |                          |                                     | Stredna                           |                |                    |                                              |                                                 |             |                                        |                                                              |                      |           |
| Rozpočet                                                                      |                          | E1000                               | odborna<br>skola                  | Eva            |                    | stredoškolský<br>učiteľ                      |                                                 |             |                                        | Yes 1                                                        | Î 🧿 🕜                |           |
| Žiadosti o zmenu                                                              |                          |                                     |                                   |                |                    |                                              |                                                 |             |                                        |                                                              |                      |           |

 v časti obsahu KONTAKTY budete mať automaticky stiahnuté kontakty, ktoré ste zadali do Vašej Erasmus projektovej žiadosti – štatutár a kontaktná osoba

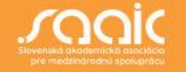

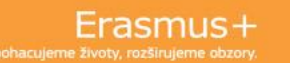

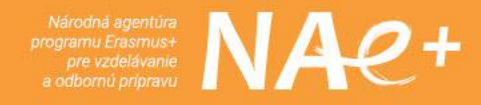

### **Kontakty**

| Domov                                                             |                                  |                         |                                         |                                   |                                                 |                                |                   |                                                | NA User, SK0                                    |              |
|-------------------------------------------------------------------|----------------------------------|-------------------------|-----------------------------------------|-----------------------------------|-------------------------------------------------|--------------------------------|-------------------|------------------------------------------------|-------------------------------------------------|--------------|
| Aktivity projekt                                                  | u a deta                         | ily rozpoč              | tu Ø                                    |                                   |                                                 |                                |                   |                                                |                                                 | Zoznam pr    |
| <b>Dohoda o poskytnutí gra</b><br>NA : SK01 - Slovenská akad<br>b | ntu č. : 2023-<br>emická asociác | 1-SK01-KA121-V          | ET-000<br>ú spoluprácu - OID organizáci | Pridelen<br>ie : E1000 - Oficiáln | ý/ Vykazovaný<br><sub>I</sub> y názov: : Stredn | rozpočet :<br>na odborna skola | €/                | € Termín podania: 30 oct. 2024 141 zostávajúce | Prebiehajúci projekt<br>dni/ zostávajúcich dni! | Actions 1    |
| Obsah                                                             | <                                | Kontakt                 |                                         |                                   |                                                 |                                |                   |                                                |                                                 |              |
| Detaily                                                           |                                  | Kontakty (3             | 0                                       |                                   |                                                 |                                |                   |                                                |                                                 | + Vytvoriť   |
| Organizácie                                                       |                                  | nontanty (c             |                                         |                                   |                                                 |                                |                   |                                                |                                                 |              |
| Kontakty                                                          |                                  |                         |                                         |                                   |                                                 | Q Search                       |                   | Search Hron                                    | nadné operácie                                  | Viac filtrov |
| Prípravné návštevy                                                |                                  |                         |                                         |                                   |                                                 | ×.                             |                   |                                                | Prístup                                         |              |
| Mobility                                                          |                                  | Pozícia                 | E-mailová adresa                        | Telefónne<br>číslo 1              | Prijimateľ<br>grantu                            | Statutárny<br>zástupca         | Hlavný<br>kontakt | Administrator<br>OLS                           | k<br>riadeniu<br>projektu                       | [reload]     |
| Nedostatok príležitostí                                           |                                  |                         |                                         |                                   |                                                 |                                |                   |                                                | 1 <b>)</b>                                      |              |
| Rozpočet                                                          |                                  | stredoškolský<br>učiteľ |                                         | +4219                             | Yes                                             | No                             | No                | No                                             | Upraviť                                         | o 🕐          |
|                                                                   |                                  |                         |                                         |                                   |                                                 |                                |                   |                                                |                                                 |              |

• cez tlačidlo • www viete vložiť ďalšie kontakty a udeliť im tak prístup k projektu

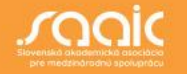

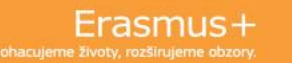

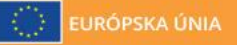

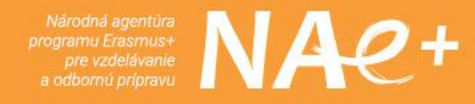

### Prípravné návštevy v BENEFICIARY MODULE

| Domov                                                                                  |                                     |                                             |                                                              |                                         | Zu:<br>N                                                                                                    | Welcome<br><b>ana Kunová</b><br>A User, SK01 |                | <u>sk</u> |
|----------------------------------------------------------------------------------------|-------------------------------------|---------------------------------------------|--------------------------------------------------------------|-----------------------------------------|----------------------------------------------------------------------------------------------------|----------------------------------------------|----------------|-----------|
| Aktivity projektu a deta                                                               | aily rozpo                          | čtu Ø                                       |                                                              |                                         |                                                                                                    |                                              | Zoznam proje   | ktov      |
| Dohoda o poskytnutí grantu č. : 2023-<br>NA : SK01 - Slovenská akademická asociác<br>b | 1-SK01-KA121-<br>cia pre medzinárod | VET-000<br>dnú spoluprácu - OID organizácie | ridelený/ Vykazova<br>e : E10001511 - Oficiálny názov: : Str | ný rozpočet : € /<br>edna odborna skola | <ul> <li>Termín podania: 30 Prebie oct. 2024</li> <li>141 zostávajúce dni/ zostávajúce dni/ zostávaj</li></ul> | najúci projekt<br>vajúcich dní!              | Actions 1      |           |
| Detaily                                                                                | Prípravné na                        | ávštevy (0)                                 |                                                              |                                         |                                                                                                    |                                              | + Vytvoriť     |           |
| Organizácie                                                                            |                                     |                                             |                                                              |                                         | Q Search                                                                                                    | Search                                       | ▼ Viac filtrov |           |
| Kontakty<br>Prípravné návštevy                                                         | ID                                  | Prijímajúca inštitúcia                      | Prijímajúca krajina                                          | Počet osôb                              | Celkový grant                                                                                                    |                                              | [reload]       |           |
| Mobility                                                                               |                                     |                                             |                                                              |                                         |                                                                                                    |                                              |                |           |
| Nedostatok príležitostí                                                                |                                     |                                             |                                                              |                                         | Items per page 30   O of (                                                                                                    |                                              | < > >          | 4         |
| Rozpočet                                                                               |                                     |                                             |                                                              |                                         |                                                                                                    |                                              |                |           |
| Žiadosti o zmenu                                                                       |                                     |                                             |                                                              |                                         |                                                                                                    |                                              |                |           |

- do BM-ka je potrebné zaevidovať každú realizovanú prípravnú návštevu
- urobíte tak pomocou tlačidla + vytvoriť

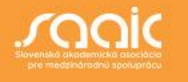

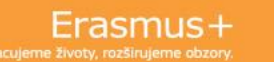

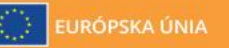

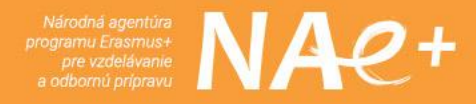

### Prípravné návštevy

| Domov                          |                                      |               | Xuetoome<br>Zuzana Kunová<br>NA User, SK01                |
|--------------------------------|--------------------------------------|---------------|-----------------------------------------------------------|
| Aktivity proje                 | ektu a detaily rozpočtu 🛛            |               | Zoznam projektov                                          |
| Detaily                        | PREPARATORY VISIT                    |               | ~                                                         |
| Organizácie                    | ID *                                 |               | Počet osôb *                                              |
| Kontakty<br>Prípravné návštevy | Jednotkový náklad *                  |               | Value cannot be smaller than 1, received 1 - 3 value is 0 |
| Mobility                       | 0,00 €                               |               |                                                           |
| Nedostatok príležitosti        | Krtsné meno *                        | Priezvisko *  | E-mailová adresa *                                        |
| Žiadosti o zmenu               | Value missing                        | Value missing | Value missing                                             |
| Import-export mobilit          | Celkový grant * Vyššia moc<br>0,00 € |               |                                                           |
|                                | Typ prepojenej aktivity *            |               |                                                           |

- nezabúdajte, že prípravná návšteva musí byť zrealizovaná v čase trvania projektu, ešte pred realizáciou mobilít, kvôli ktorým sa daná prípravná návšteva uskutočnila (napr. príprava mobility pre inkluzívnych žiakov, návšteva novej hosťujúcej firmy...)
- 1 prípravná návšteva = max. 3 účastníci (hodnota za peniaze)

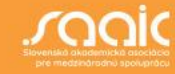

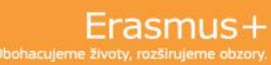

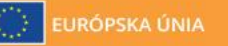

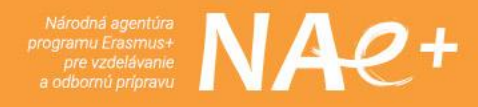

### **Mobility**

| Aktivity projektu a d                                                        | letaily rozpočtu 🛛                                                                                                    | Zoznam projektov                                                                                                    |
|------------------------------------------------------------------------------|----------------------------------------------------------------------------------------------------|----------------------------------------------------------------------------------------------------|
| Dohoda o poskytnutí grantu č. : 2<br>NA : SK01 - Slovenská akademická a<br>b | 2023-1-SK01-KA121-VET-000 Pridelený/ Vykazovaný rozpočet :<br>sociácia pre medzinárodnú spoluprácu - OID organizácie : E100 <sup>°</sup> - Oficiálny názov: : Stredna odborna skola | <ul> <li>€ / € Termín podania: 30 Preblehajúci projekt<br/>oct. 2024</li> <li>141 zostávajúce dni/ zostávajúcich dnit</li> </ul> |
| Obsah                                                                        | < Individuálne mobility Ciele Účastnícke správy                                                                                                    |                                                                                                    |
| Detaily                                                                      | Mobility                                                                                                    |                                                                                                    |
| Organizácie                                                                  | i Použitím tlačidla "Revalidovať mobility" sa obnovia všetky pravidlá platné pre tieto mobility.                                                                                    |                                                                                                    |
| Kontakty                                                                     | Aktualizácia BM-1.15.0 zo dňa 16. mája 2023 obsahuje opravy organizačnej podpory pre projekty                                                                                       | r KA121 a KA122. Revalidácia automaticky Váš projekt skontroluje, čo                                                             |
| Prípravné návštevy                                                           | môže viesť ku zmenám verzie mobility z kompletnej mobility na pracovnú verziu alebo naopak.                                                                                         |                                                                                                    |
| Mobility                                                                     | Zoznam mobilít (29)                                                                                                    | 🕫 Revalidation 🔶 Vytvoriť                                                                                                    |
| Nedostatok príležitostí                                                      |                                                                                                    |                                                                                                    |
|                                                                              |                                                                                                    | Consta                                                                                                    |

- jednotlivé Individuálne mobility je potrebné vkladať pomocou tlačidla
- mobility sú zoradené pod sebou v riadkoch, 1 riadok = 1 mobilita
- ID mobility BM-ko vypĺňa automaticky

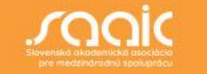

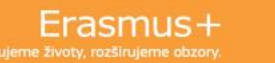

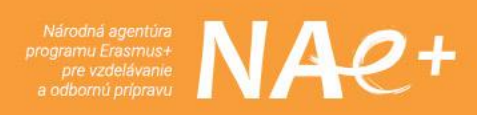

### **Mobility**

| Акцицу ргојек                       | u a detaily r           | ozpoctu                      | 0                                    |                                       |                                       |                                                |                                |                                                | Zoznam               |
|-------------------------------------|-------------------------|------------------------------|--------------------------------------|---------------------------------------|---------------------------------------|------------------------------------------------|--------------------------------|------------------------------------------------|----------------------|
| NA : SK01 - Slovenská aka<br>mesiel | demická asociácia pre n | iedzinárodnú sp              | oluprácu - OID or                    | ganizácie : <b>E1</b> ′               | - Oficiálny                           | / názov: : <b>Stredná odb</b>                  | oorná škola                    | 141 zostávajúce dni/ zostávajúcich (           | dni!                 |
| Obsah                               | < 🔺                     | Aktualizácia<br>môže viesť k | a BM-1.15.0 zo dř<br>ku zmenám verzi | ia 16. mája 2023<br>e mobility z komp | obsahuje opravj<br>pletnej mobility r | y organizačnej podpo<br>na pracovnú verziu ale | ry pre projekty<br>ebo naopak. | KA121 a KA122. Revalidácia automaticky Váš pro | ojekt skontroluje, č |
| Detaily<br>Organizácie              | Zoz                     | znam mobilít (2              | 27)                                  |                                       |                                       |                                                |                                | S Revalic                                      | lation + Vytv        |
| Kontakty                            |                         |                              |                                      |                                       |                                       | Q Search                                       |                                | Search Zakázať hromadné akcie                  | : Viac filt          |
| Prípravné návštevy                  |                         |                              |                                      |                                       |                                       |                                                |                                | Export                                         |                      |
| Mobility                            |                         | ID<br>mobility               | Verzia                               | Typ                                   | Krstné<br>meno                        | Priezvisko                                     | E-mailo                        | Export PDF                                     | [re]                 |
| Nedostatok príležitostí             |                         | mobility                     | mobility                             | activity                              | účastníka                             | ucasulika                                      | uca                            | Export CSV                                     |                      |
|                                     |                         |                              |                                      | Krátkodobá                            |                                       |                                                |                                | Export XLS                                     |                      |
| Rozpocet                            |                         | MOB-0002                     | COMPLETE                             | mobilita                              | Dominik                               |                                                |                                | 🖻 Vymazať                                      |                      |
| ×1                                  |                         |                              |                                      | ZIAKOV V                              |                                       |                                                |                                | Znovu odoslať žiadosti o správu účastník       | a                    |

- tlačidlo HROMADNÉ OPERÁCIE používajte tak, že ako prvé <u>označíte mobility</u>, s ktorými chcete pracovať a tie viete následne exportovať vo formátoch PDF, SCV, alebo XLS
- mobility viete taktiež vymazať, alebo znova odoslať žiadosti o správu účastníka

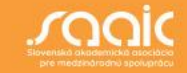

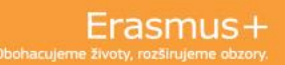

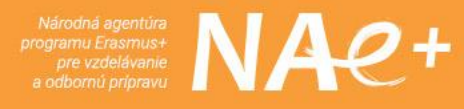

### **NEZABUDNITE !!!**

- skontrolujte si, či ste zadali pri všetkých účastníkoch mobilít správny email
- či ste pri žiakoch s inklúziou v ich profile zaškrtli okienko : ÚČASTNÍK S NEDOSTATKOM PRÍLEŽITOSTÍ
- správu účastníka systém posiela automaticky v čase ukončenia mobility, pokiaľ zadaná mobilita obsahuje všetky informácie a je v statuse COMPLETE
- správy účastníka je možné si stiahnuť individuálne po rozkliknutí jednotlivých mobilít, alebo hromadne v časti obsahu Mobility – Účastnícke správy

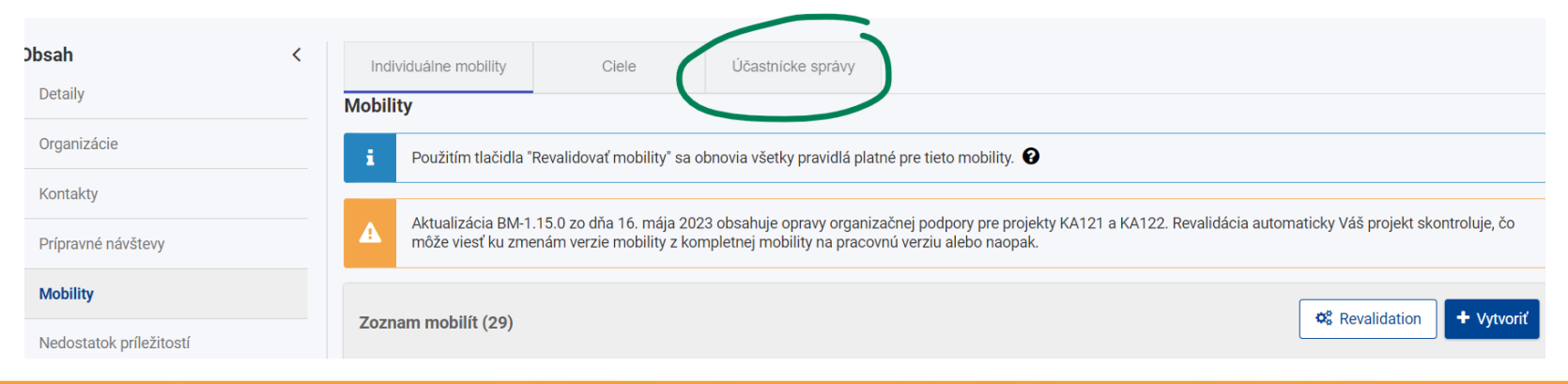

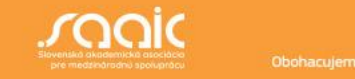

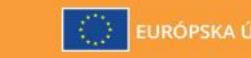

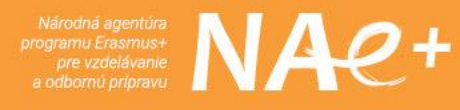

### **NEZABUDNITE !!!**

- v časti Certifikácia vkladajte informácie, aký druh certifikátu účastník získal. Certifikáty do BM-ka <u>nenahrávajte</u>
- v časti Cestovné náklady nezabúdajte používať na výpočet vzdialenosti kalkulačku na to určenú. Kalkulačka počíta vzdušnú vzdialenosť !
- nezabúdajte zaškrtnúť informáciu o zelenom cestovnom, ak je to relevantné
- systém vypočítava grant automaticky na základe údajov o type a dĺžke mobility, vzdialenosti, hosťujúcej krajine, dní na cestu...
- dátum začiatku a ukončenia mobility sa zadáva bez dní na cestu
- dni na cestu sa zadávajú v samostatnej kolonke
- v časti komentáre vpisujte informácie, ktoré považujete za dôležité
- v prípade technických problémov píšte na <u>helpdesk@saaic.sk</u>

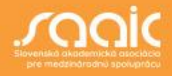

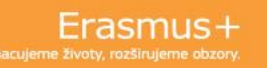

### SKUPINOVÉ MOBILITY

Zadávanie údajov do skupinových aktivít je trojúrovňové:

- 1. úroveň: uvádzate všeobecné informácie + informácie o miestach a trvaní mobilít
- 2. úroveň: zadávate údaje o účastníkoch a ich rozpočte (možnosť vkladať niekoľko skupín účastníkov do 1 skupinovej aktivity)
- 3. úroveň: vkladáte počet účastníkov skupinovej aktivity, na ktorých žiadate organizačnú podporu

#### Účastnícka správa po návrate zo skupinovej mobility:

- je potrebné definovať vedúcu sprevádzajúcu osobu
- sprevádzajúca osoba podáva správu za celú skupinu žiakov po návrate zo skupinovej mobility

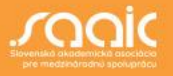

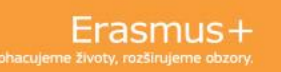

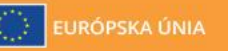

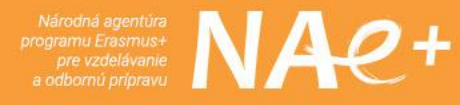

### **SKUPINOVÉ MOBILITY**

#### 2.úroveň: Účastníci

skupinu účastníkov

skupinu účastníkov vytvárate tlačidlom + vytvoriť

<u>Predtým</u> ako vytvoríte skupinu účastníkov skupinovej mobility, je potrebné <u>uložiť</u> údaje na <u>1. úrovni (</u>inak sa Vám nepodarí skupinovú mobilitu uložiť) Na 2. úrovni vkladáte informácie o ceste, individuálnej podpore a o grante **pre celú** 

| urónala u shor | Aktivity projektu a de  | etaily rozpočtu 🛛                                                                                                    | Zoznam projektov Erasmus+ a Európsky zbo | Aktivity projektu a det | aily rozpočtu 🛛                                                                                                    |                                                                                                    |
|----------------|-------------------------|----------------------------------------------------------------------------------------------------|------------------------------------------|-------------------------|----------------------------------------------------------------------------------------------------|----------------------------------------------------------------------------------------------------|
| arity          | Content menu <          | DETAILY O ÚČASTNÍKOCH                                                                                                    | Solidarity                               | Content menu <          |                                                                                                    |                                                                                                    |
|                | Detaily                 | - 0 *                                                                                                    | 🖨 DOMOV                                  | Omenitérie              | hadviduline extense some via la Nationi                                                                                            |                                                                                                    |
|                | Organizácio             | 05431-580382-00001                                                                                                    | 🧰 ORGANIZÁCIE >                          |                         | inconcuarina poopora - granit me je zaloanny                                                                                       |                                                                                                    |
|                | Kontakty                | Počet účastnikov Žena * Muž * Nedefinované *                                                                                                    | τ⊂Σ Μα2ΝΟΒΤΙ >                           | Kontakty                |                                                                                                    | Individuálna podpora pre účastníkov Jednotkový náklad na deň pre účastníkov                                                                                                |
| · ·            | Prípravné návštevy      | 10 5 0                                                                                                    | lan ži∧posti >>                          | Pripravne navstevy      |                                                                                                    | 3 000,00 €                                                                                                    |
| ``             | Mobility                | Účastnici a nedostatiom priležitosti                                                                                                    |                                          | Mobility                | Transform bell de la sectore a                                                                                                    |                                                                                                    |
| >              | Import-export mobilit   |                                                                                                    | C HODNOTENIA >                           | Import-export mobilit   | S                                                                                                    |                                                                                                    |
| >              | Žiadosti o zmenu        | počet účastnikov s nedostatkom priležitosti * Podpora inklúzie pre účastnikov                                                                                                    | PROJEKTY >                               | Žiadosti o zmenu        | 0-5                                                                                                    |                                                                                                    |
| >              | Nedostatok priležitosti | 4 U/0 C                                                                                                    | AGENTÚRY >                               | Nedostatok priležitosti |                                                                                                    | Individuaina poopora pre sprevadzajuće oscov Ječnostovy nakad na den pre sprevadzajuće<br>1 575,00 €                                                                       |
|                | Sprivy                  | Počet sprevlačajúcich odbo Tpyp sprevlačajúcich odbi: Tpyp sprevlačajúcich odbi: in<br>sprevlačajúcich odbi in<br>sprevlačajúci zakodni sprevlačajúci zakodni met sprevlačajúci zakodni sprevlačajúci zakodni sprevlačajúci zako | I MEORMACHÉ                              | Správy                  |                                                                                                    |                                                                                                    |
| >              | Rozpočet                | 2 1 0                                                                                                    | Latti PANELY                             | Rozpočet                | Celkový grant na individuálnu podporu                                                                                              |                                                                                                    |
| >              |                         | Vyšša moc                                                                                                    | Роспола >                                |                         | 45/500 €                                                                                                    |                                                                                                    |
| >              |                         |                                                                                                    | °o ZDROJE →                              |                         | ROZPOČET                                                                                                    |                                                                                                    |
| >              |                         |                                                                                                    | <b>OC</b> NÁSTROJE >                     |                         |                                                                                                    | Celkový grant                                                                                                    |
|                |                         | DETAILY CESTY                                                                                                    |                                          |                         |                                                                                                    |                                                                                                    |
|                |                         | Cestorný grant nie je žisťaný                                                                                                    |                                          |                         |                                                                                                    |                                                                                                    |
|                |                         |                                                                                                    |                                          |                         | KOMENTARE                                                                                                    |                                                                                                    |
|                |                         | Vzdelendoste pastro * autocha vzdelendost v konnetoch * mante sposodo prejsavy * bili na cestu * decindosty nanad na cestu * decindosty nanad na cestu * 2000 cestory cestory                                                                                                    | 2 730,00 €                               |                         | Celkové komentáre<br>údeje zozbierané v Beneficiary Module by nemali obsahovať žiadne citivé informácie, nejmä pokiaľ ide o rozevý | ý alebo emiolý pôvod účastníkou, polstoké názory, náboženské alebo filozofické presvedčenie. členstvo v odborech a informácie týkajúce sa zdravia alebo sevušíteho života. |
|                |                         | 0-6                                                                                                    |                                          |                         |                                                                                                    |                                                                                                    |
|                |                         | ULU ARTICIO SUDDAVY SERVICATOR UDIANE RO-                                                                                                    |                                          |                         |                                                                                                    |                                                                                                    |
|                |                         |                                                                                                    |                                          |                         |                                                                                                    |                                                                                                    |

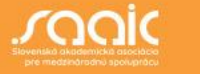

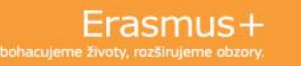

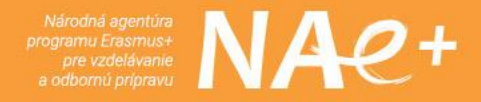

### **SKUPINOVÉ MOBILITY**

|              | (*)                  | ×        | Domov                    | Welcome<br>NA User, SK01                                                                                                    | ø     |
|--------------|----------------------|----------|--------------------------|----------------------------------------------------------------------------------------------------|-------|
| irasi        | mus+ a Eurónsky z    | bor      | Project Activities and B | udget Details 🛛                                                                                                    | ektov |
| .1001        | solidarity           | 501      | Obsah <                  | recular presentative account of the second account of the second a | -     |
| *            | DOMOV                |          | Detaily                  |                                                                                                    |       |
| 盦            | ORGANIZÁCIE          | >        | Organizácie              | Počet účastnikov na ktorých sa vzťahuje Organizačná podpora *<br>organizačná podpora 800,00 €                                                                                                    |       |
| 1            | MOŽNOSTI             | >        | Kontakty                 |                                                                                                    |       |
| Ø            | ŽIADOSTI             | >        | Prípravné návštevy       |                                                                                                    |       |
| B            | LODNOTENIA           |          | Mobility                 |                                                                                                    |       |
| 2            | HODNOTENIA           | <i>′</i> | Import-export mobilit    | ROZPOČET                                                                                                    |       |
|              | PROJEKTY             | >        | Nedostatok príležitostí  | Celkový grant na skupinu                                                                                                    |       |
|              | NÁRODNÉ AGENTÚRY     | >        | Žiadosti o zmenu         | 5 360,00 €                                                                                                    |       |
| <u>lılıl</u> | INFORMAČNÉ<br>PANELY | >        | Správy                   | KOMENTÁRE                                                                                                    |       |
| 0            | PODPORA              | >        | Rozpočet                 | KOMENTÁRE                                                                                                    |       |
| 00           | ZDROJE               | >        |                          | Údaje zozbierané v Beneficiary Module by nemail obsahovať žiadne citivé informácie, najmá pokiať ide o rasový alebo etnický pôvod účastníkov, politické názov, náboženské alebo filozofické presvedčenie, členstvo v odboroch a informácie týkajúce sa zdravia<br>alebo sexuálneho života.                                                                                                    |       |
| ¢°           | NÁSTROJE             | >        |                          |                                                                                                    |       |
|              |                      |          |                          |                                                                                                    |       |
|              |                      |          |                          |                                                                                                    | Ш     |
|              |                      |          |                          |                                                                                                    |       |
|              |                      |          |                          |                                                                                                    | 4     |
|              |                      |          |                          | 8                                                                                                    | jäť   |

#### 3. úroveň: organizačná podpora

 v poslednom kroku uvediete počet účastníkov skupinovej mobility, na ktorých žiadate organizačnú podporu (pole "Počet účastníkov na ktorých sa vzťahuje organizačná podpora")

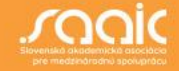

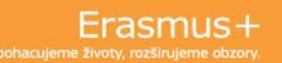

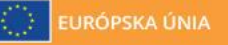

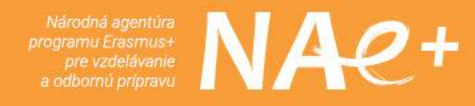

### Časť CIELE – akreditované projekty KA121

| Domov                                                                                | Zt<br>M                                                                                                    | Welcome<br>uzana Kunová<br>NA User, SK01                         | Domov                      | v                                                                         |                                                           |                                          |                                        |                                      |                                        |                                     |                                         |                                                | Welcor<br>Zuzana Kunor<br>NA User, SK(      | ne<br>vá 🕡                        | (SK             |
|--------------------------------------------------------------------------------------|----------------------------------------------------------------------------------------------------|------------------------------------------------------------------|----------------------------|---------------------------------------------------------------------------|-----------------------------------------------------------|------------------------------------------|----------------------------------------|--------------------------------------|----------------------------------------|-------------------------------------|-----------------------------------------|------------------------------------------------|---------------------------------------------|-----------------------------------|-----------------|
| Aktivity projektu a deta                                                             | aily rozpočtu o                                                                                                    | Zoznam projektov                                                 | sky Akti                   | vity projektu a deta                                                      | ily rozpočtu ❷                                            |                                          |                                        |                                      |                                        |                                     |                                         |                                                |                                             | Zoznam p                          | rojektov        |
| Dohoda o poskytnutí grantu č. : 2023<br>NA : SK01 - Slovenská akademická asociá<br>b | I-1-SK01-KA121-VET-000 Pridelený/ Vykazovaný rozpočet : € / € Termin podania: 30 Prebi<br>ácia pre medzinárodnú spoluprácu - OID organizácie : E1000 - Oficiálny názov: : Stredna odborna skola - 141 zostávajúce dn/ zos                                                                                                    | Actions                                                          | ity<br>Doho<br>NA : S<br>b | oda o poskytnutí grantu č. : 2023-<br>SKO1 - Slovenská akademická asociác | 1-SK01-KA121-VET-00C<br>cia pre medzinárodnú spoluprá     | <b>cu</b> - OID organiz                  | ácie : E1000                           | Pridelený/ Vyl<br>- Oficiálny názo   | kazovaný rozpo                         | čet : €<br>oma skola                | / € Terr<br>oct.<br>14                  | mín podania: 30<br>2024<br>11 zostávajúce dni/ | rebiehajúci projekt<br>I zostávajúcich dní! | Actions !                         | כ               |
| Obsah <                                                                              | Individuálne mobility Ciele Účastnícke správy                                                                                                    |                                                                  | Obsah                      | <                                                                         | Celkovo musíte uprednostni<br>prípravných návštev maiú na | ť ciele pre aktivit<br>inižšiu prioritu. | ty a kategórie úča                     | stníkov, ktoré bo                    | oli vo fáze prideľo                    | ovania rozpočtu                     | označené ako pri                        | oritné. Ciele pre                              | kategórie sprevá                            | dzajúcich osôb a                  | a               |
| Organizácie                                                                          | Táto časť vám umožňuje sledovať ciele aktivit Vášho projektu, ktoré sú definované vo Vašej dohode o poskvtnutí grantu (konkrétne: v prílohe 1).                                                                                                    | 🖄 Exportovať PDF                                                 | Detai                      | ly                                                                        | Zmeny nad rámec štandardr<br>Zmeny a uvedené vysvetleni   | nej miery flexibili<br>a budú súčasťou   | ity sú povolené a<br>J hodnotenia vaše | nevyžadujú si do<br>aj záverečnej sp | odatok k dohode (<br>rávy. Takéto zmer | o poskytnutí gra<br>ny sa môžu pozi | ntu. Takéto väčši<br>tívne odraziť na c | e zmeny vysvetli<br>elkovom hodnot             | íte vo svojej záve<br>ení projektu, a to    | rečnej správe.<br>v závislosti od |                 |
| Kontakty                                                                             | Cieľové aktivity sú dôležité pre hodnotenie vášho projektu, ale nie sú to jediné na čom záleží. Nasledujúce pravidlá vycházajú z vašej dohod v opo-<br>ste mali váš projekt realizovať, akú máte mieru flexibility vo vašom projekte a aké priority by ste mali brať do úvahy pri rozhodovaní sa pohods realizá                                                       | skytnutí grantu a popisujú, ako by<br>ácie                       | Orgar                      | nizácie                                                                   | kvalitý poskytnutého vysvetle                             | enia (najmä poki                         | iaľ ide o ciele váš                    | ho plánu pre Era                     | asmus).                                |                                     |                                         |                                                |                                             |                                   |                 |
| Prípravné návštevy                                                                   | V dohode o poskytnutí grantu sa uvádza:                                                                                                    |                                                                  | Konta                      | akty                                                                      |                                                           |                                          |                                        | Toronto e di                         |                                        | Determine                           |                                         | Trvanie v                                      | dňoch pre                                   | De Jacobie                        |                 |
| Mobility                                                                             | Váš grant musíte riadiť v súlade s nasledujúcimi cieľmi uvedenými v poradí podľa priority:                                                                                                    |                                                                  | Prípra                     | avné návštevy                                                             | Tup aktivity                                              | Počet úč                                 | častníkov                              | (Prie                                | emer)                                  | Pocet spre<br>os                    | sôb                                     | sprevádza<br>Spolu (j                          | júce osoby.<br>priemer)                     | Pocet osob n<br>návšt             | a prip<br>evách |
| Nedostatok príležitostí                                                              | <ul> <li>pracovať na napĺňaní cieľov Vášho plánu pre Erasmus,</li> </ul>                                                                                                    |                                                                  | Mobil                      | lity                                                                      | Typ anothy                                                | Indikatívny                              | Realizované                            | Indikatívny                          | Realizované                            | Indikatívne                         | Realizované                             | Indikatívne                                    | Realizované                                 | Indikativne                       | Rea             |
| Rozpočet                                                                             | - pinenie indikatívnych cieľov uvedených v časti "Aktivity" prílohy I.                                                                                                    | 0                                                                | Nedo                       | ostatok príležitostí                                                      |                                                           | cieľ                                     |                                        | cieľ                                 |                                        | plánovanie                          |                                         | plánovanie                                     |                                             | plánovanie                        |                 |
| Žiadosti o zmenu                                                                     | NIZSie uvedena tapurka indikativných cielov obsanuje standardnu mieru flexibility pre každý cieľ (rozpátle je uvedné v zátvorkách). Standardná miu<br>indikativný charákter cieľov. Poklář bol pridedný grant plne využitý, dosiahnutie akejkoľvek hodnoty v rámci tejto štandardnej miery flexibility sa bud<br>v plnom rozsahu, bez potreby osobitného zdôvodnenia. | era fiexibility podciarkuje<br>de považovať za dosiahnutie cieľa | Rozpo                      | očet                                                                      | Pozorovanie pri práci                                     | 7 (6 - 8)                                | 0                                      | 54 (43 -<br>65)                      | 0 (0)                                  | 0                                   | 0                                       | 0                                              | 0 (0)                                       | 0                                 |                 |
|                                                                                      | Celkovo musite unrednostniť ciele pre aktivitv a katenórie účastníkov ktoré boli vo fáze prideľovania rozpočtu označené ako prioritmé. Ciele pre kate                                                                                                    | enórie sprevádzaiúcich osôb a                                    | Žiado                      | osti o zmenu                                                              |                                                           | 22                                       | 0                                      | 0                                    | 0 (0)                                  | 0                                   | 0                                       | 0                                              | 0 (0)                                       | 0                                 |                 |

 v časti Ciele vidíte prehľad o Vašich schválených typoch aktivít, ich plánovaných počtoch a ich postupnom realizovaní (v číslach / %)

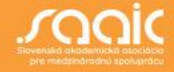

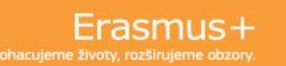

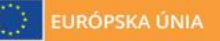

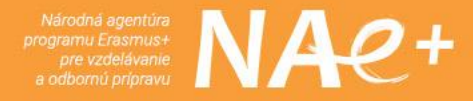

### Účastnícke správy

| Domov                                                                                  |                                                                    |                                                                                   |                                                | Welcome<br>Zuzana Kunová<br>NA User, SK01                        |
|----------------------------------------------------------------------------------------|--------------------------------------------------------------------|-----------------------------------------------------------------------------------|------------------------------------------------|------------------------------------------------------------------|
| Aktivity projektu a deta                                                               | ily rozpočtu <b>❷</b>                                              |                                                                                   |                                                | Zoznam projektov                                                 |
| Dohoda o poskytnutí grantu č. : 2023-<br>NA : SK01 - Slovenská akademická asociác<br>b | 1-SK01-KA121-VET-000<br>sia pre medzinárodnú spoluprácu - OID orga | Pridelený/ Vykazovaný rozpo<br>anizácie : E1000 - Oficiálny názov: : Stredna odbo | čet: €/ € Termín poc<br>oct. 2024<br>141 zostá | iania: 30 Prebiehajúci projekt<br>vajúce dni/ zostávajúcich dnit |
| Dbsah <                                                                                | Individuálne mobility C                                            | iele Účastnícke správy                                                            |                                                | 1                                                                |
| Detaily                                                                                | Riadenie správ                                                     |                                                                                   |                                                | 📩 Odoslané odpovede 🛛 📩 Podané správy                            |
| Organizácie                                                                            | Zoznam účastníckych správ (18)                                     |                                                                                   |                                                |                                                                  |
| Kontakty<br>Prípravné návštevy                                                         |                                                                    | Q Search Sea                                                                      | rch Viac filtrov                               |                                                                  |
| Mobility                                                                               | Entity ID Dátum<br>mobility ukončeni                               | Typ Krstné Priezvisko<br>a aktivity meno Priezvisko                               | E-mailová adresa                               |                                                                  |
| Nedostatok príležitostí                                                                |                                                                    | Krátkodobá                                                                        |                                                |                                                                  |
| Rozpočet                                                                               | Mobility 2<br>MOB-C                                                | vzdelávacia<br>mobilita Mária<br>žiakov v                                         | @!                                             |                                                                  |
| Žiadosti o zmenu                                                                       |                                                                    | OVP                                                                               |                                                |                                                                  |

účastnícke správy si viete stiahnuť ako 🎿 Odoslané odpovede •

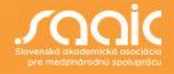

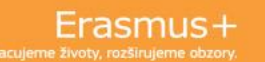

alebo ako 📥 Podané správy

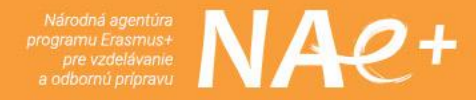

#### Nedostatok príležitostí

| Dohoda o poskytnutí grant<br>NA : SK01 - Slovenská akader<br>b                                   | č. : 2023-1-SK01-KA121-VET-0 Pridel<br>cká asociácia pre medzinárodnú spoluprácu - OID organizácie : E1000 Ofic                                                                                                    | ný/ Vykazovaný rozpočet . € / € Termín podania: 30 Prebiehajúci projekt<br>oct. 2024<br>Idy názov: : Stredna odborna skola<br>141 zostávajúce dni/ zostávajúcich dni? |
|--------------------------------------------------------------------------------------------------|----------------------------------------------------------------------------------------------------|----------------------------------------------------------------------------------------------------|
| Obsah                                                                                            | < Nedostatok príležitostí                                                                                                    |                                                                                                    |
| Detaily                                                                                          | A Národné acentíry a Furónska komisla použilú údale na validáciu rozpoj                                                                                                    | u a na štatistické účely. Pozrite oznámenie o ochrane osobných údalov, pre vlac informácií o ochrane osobných údz                                                     |
|                                                                                                  |                                                                                                    |                                                                                                    |
| Organizácie                                                                                      | Nižšie uveďte počet účastníkov s nedostatkom príležitostí podľa k<br>prosím, do úvahy jeho hlavný dôvod.                                                                                                    | nkrétneho dôvodu a tiež opis a odôvodnenie podpory inklúzie pre účastníkov. Pre každého účastní                                                                       |
| Organizácie<br>Kontakty                                                                          | Nižšie uveďte počet účastníkov s nedostatkom príležitostí podľa k<br>prosím, do úvahy jeho hlavný dôvod.                                                                                                    | nkrétneho dôvodu a tiež opis a odôvodnenie podpory inklúzie pre účastníkov. Pre každého účastni                                                                       |
| Organizácie<br>Kontakty<br>Prípravné návštevy                                                    | Nižšie uveďte počet účastníkov s nedostatkom príležitostí podľa k<br>prosím, do úvahy jeho hlavný dôvod.<br>Dôvod<br>Barriers linked to discrimination                                                                                                    | nkrétneho dôvodu a tiež opis a odôvodnenie podpory inklúzie pre účastníkov. Pre každého účastní<br>Počet účastníkov                                                   |
| Organizácie<br>Kontakty<br>Prípravné návštevy<br>Mobility                                        | Nižšie uveďte počet účastníkov s nedostatkom príležitostí podľa k<br>prosím, do úvahy jeho hlavný dôvod.<br>Dôvod<br>Barriers linked to discrimination                                                                                                    | nkrétneho dôvodu a tiež opis a odôvodnenie podpory inklúzie pre účastníkov. Pre každého účastní<br>Počet účastníkov                                                   |
| Organizácie<br>Kontakty<br>Prípravné návštevy<br>Mobility<br>Nedostatok príležitostí             | Nižšie uveďte počet účastníkov s nedostatkom príležitostí podľa ł         prosím, do úvahy jeho hlavný dôvod.         Dôvod         Barriers linked to discrimination         Barriers linked to education and training systems                              | onkrétneho dôvodu a tiež opis a odôvodnenie podpory inklúzie pre účastníkov. Pre každého účastní<br>Počet účastníkov 0 0                                              |
| Organizácie<br>Kontakty<br>Prípravné návštevy<br>Mobility<br>Nedostatok príležitostí<br>Rozpočet | Nižšie uveďte počet účastníkov s nedostatkom príležitostí poďľa ł         prosím, do úvahy jeho hlavný dôvod.         Dôvod         Barriers linked to discrimination         Barriers linked to education and training systems         Cultural differences | nkrétneho dôvodu a tiež opis a odôvodnenie podpory inklúzie pre účastníkov. Pre každého účastní<br>Počet účastníkov 0 0 0 0 0                                         |

 pre každého označeného účastníka s nedostatkom príležitostí je potrebné uviesť typ prekážky

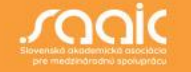

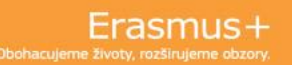

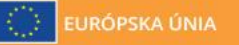

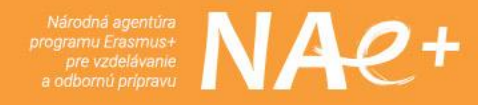

### Rozpočet

| Usporiadať<br>podľa:<br>Pridelený rozpočet Vykazovaný rozpočet %<br>Vykazovaný<br>/ Pridelený   |
|-------------------------------------------------------------------------------------------------|
| Usporiadať<br>podľa:<br>Pridelený rozpočet<br>,00 € 685,00 € 99.59 %                            |
| Pridelený rozpočet Vykazovaný rozpočet %<br>Vykazovaný<br>/ Pridelený<br>,00 € 685,00 € 99.59 % |
| ,00 € 685,00 € 99.59 %                                                                          |
|                                                                                                 |
| not applicable 00,00 € 0 %                                                                      |
| 0,00 € 000,00 € 0 %                                                                             |
| 0,00 € ,00 € 0 %                                                                                |
| 0,00 € 00 %                                                                                     |
|                                                                                                 |

 zobrazuje sa celkové čerpanie grantu, pridelený versus vykazovaný rozpočet a percentuálne zobrazenie čerpania

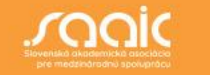

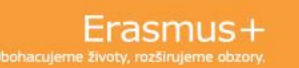

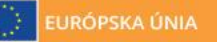

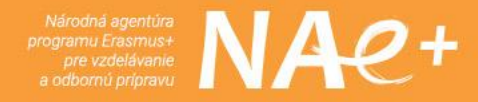

#### Import – export mobilít

|          | Domov                     |                                                     | Welcome<br>Zuzana Kunová<br>NA User, SK01                                                                                                 |  |  |  |  |  |  |  |  |
|----------|---------------------------|-----------------------------------------------------|----------------------------------------------------------------------------------------------------|--|--|--|--|--|--|--|--|
| s+<br>ky | Aktivity projektu a detai | y rozpočtu <del>o</del>                             | Zoznam projektov                                                                                                    |  |  |  |  |  |  |  |  |
| y        | Obsah <                   | Typ importu-expertu                                 |                                                                                                    |  |  |  |  |  |  |  |  |
|          | Detaily                   | Mobility 🚖                                          |                                                                                                    |  |  |  |  |  |  |  |  |
|          | Organizácie               | Mobility                                            |                                                                                                    |  |  |  |  |  |  |  |  |
|          | Kontakty                  | Akcie                                               |                                                                                                    |  |  |  |  |  |  |  |  |
|          | Prípravné návštevy        |                                                     |                                                                                                    |  |  |  |  |  |  |  |  |
|          | Mobility                  | Export mobilit                                      | Import mobilit                                                                                                    |  |  |  |  |  |  |  |  |
|          | Nedostatok príležitostí   | Pracovne verzie + kompletne (29)     Kompletne (29) | AK vas subor obsahuje znaký, ktoré nie su súčasťou anglickej abecedy<br>(ASCII-7), importujte ho radšej vo formáte XLS než vo formáte CSV |  |  |  |  |  |  |  |  |
|          | Rozpočet                  |                                                     | Wyberte súbor - ALERO - Presuite sem svoj súbor                                                                                           |  |  |  |  |  |  |  |  |
|          | Žiadosti o zmenu          |                                                     |                                                                                                    |  |  |  |  |  |  |  |  |
|          | Import-export mobilit     | Stav importu/ exportu (0)                           |                                                                                                    |  |  |  |  |  |  |  |  |
|          |                           | Import/ export Dátum Súbor Stav                     | Kompletné Pracovná verzia [reload]                                                                                                    |  |  |  |  |  |  |  |  |

 možnosť si dáta nahodených mobilít v BM-ku vyexportovať a získať prehľad v Excel tabuľke, bez potreby byť prihlásený v BM-ku

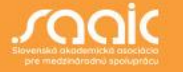

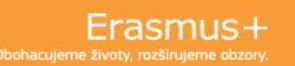

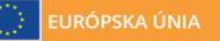

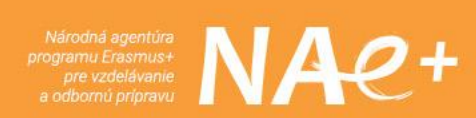

#### Import – export mobilít

|        | Domov                     |                  |                        |                                                 |                  |                                            | Wa<br><b>Zuzana Ku</b><br>NA User,                        | unová<br>SK01                      | SK       |
|--------|---------------------------|------------------|------------------------|-------------------------------------------------|------------------|--------------------------------------------|-----------------------------------------------------------|------------------------------------|----------|
| ⊦<br>y | Aktivity projektu a detai | ly rozpočtu      | 0                      |                                                 |                  |                                            |                                                           | Zoznam pr                          | rojektov |
|        | Obsah <                   | Mobility 🗢       |                        |                                                 |                  |                                            |                                                           |                                    |          |
|        | Detaily                   |                  |                        |                                                 |                  |                                            |                                                           |                                    |          |
|        | Organizácie               | Akcie            |                        |                                                 |                  |                                            |                                                           |                                    |          |
|        | Kontakty                  | Export mobilít   |                        |                                                 | Import mobilít   |                                            |                                                           |                                    |          |
|        | Prípravné návštevy        | Pracovné ver     | zie + Kompletné (29) 💿 | Kompletné (29)                                  | Ak Váš<br>(ASCII | š súbor obsahuje z<br>-7), importujte ho r | naky, ktoré nie sú súčasťou<br>adšej vo formáte XLS než v | anglickej abecedy<br>o formáte CSV |          |
|        | Mobility                  | LEXPORT XLSX     | Export CSV             |                                                 |                  |                                            |                                                           |                                    | ]        |
|        | Nedostatok príležitostí   |                  |                        |                                                 | E                | Vyberte súbor                              | - ALEBO - Presuňte sem svo                                | oj súbor                           |          |
|        | Rozpočet                  |                  |                        |                                                 |                  |                                            |                                                           |                                    |          |
|        | Žiadosti o zmenu          | Stav importu/ ex | portu (1)              |                                                 |                  |                                            |                                                           |                                    |          |
|        | Import-export mobilít     | Import/ export   | Dátum                  | Súbor                                           | Stav             | Kompletné                                  | Pracovná verzia                                           | [reloa                             | d]       |
|        |                           |                  |                        | 202 -1-SK01-KA121-VET-                          |                  | -                                          | -                                                         | _                                  |          |
|        |                           | EXPORT           | 11-06-2024 08:15:17    | 000 <sup>1</sup> /ET-11-06-2024-<br>10-15-15csv | PROCESSING       | 0                                          | 0                                                         | •                                  |          |
|        |                           |                  |                        |                                                 |                  |                                            |                                                           |                                    |          |

- dáta vyexportovanej tabuľky sa Vám následne zobrazia v riadku nižšie
- stav dokumentu PROCESSING znamená, že sa dokument ešte nestiahol

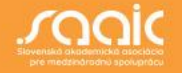

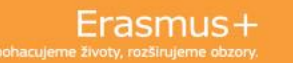

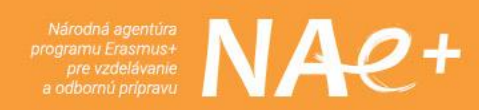

#### Import – export mobilít

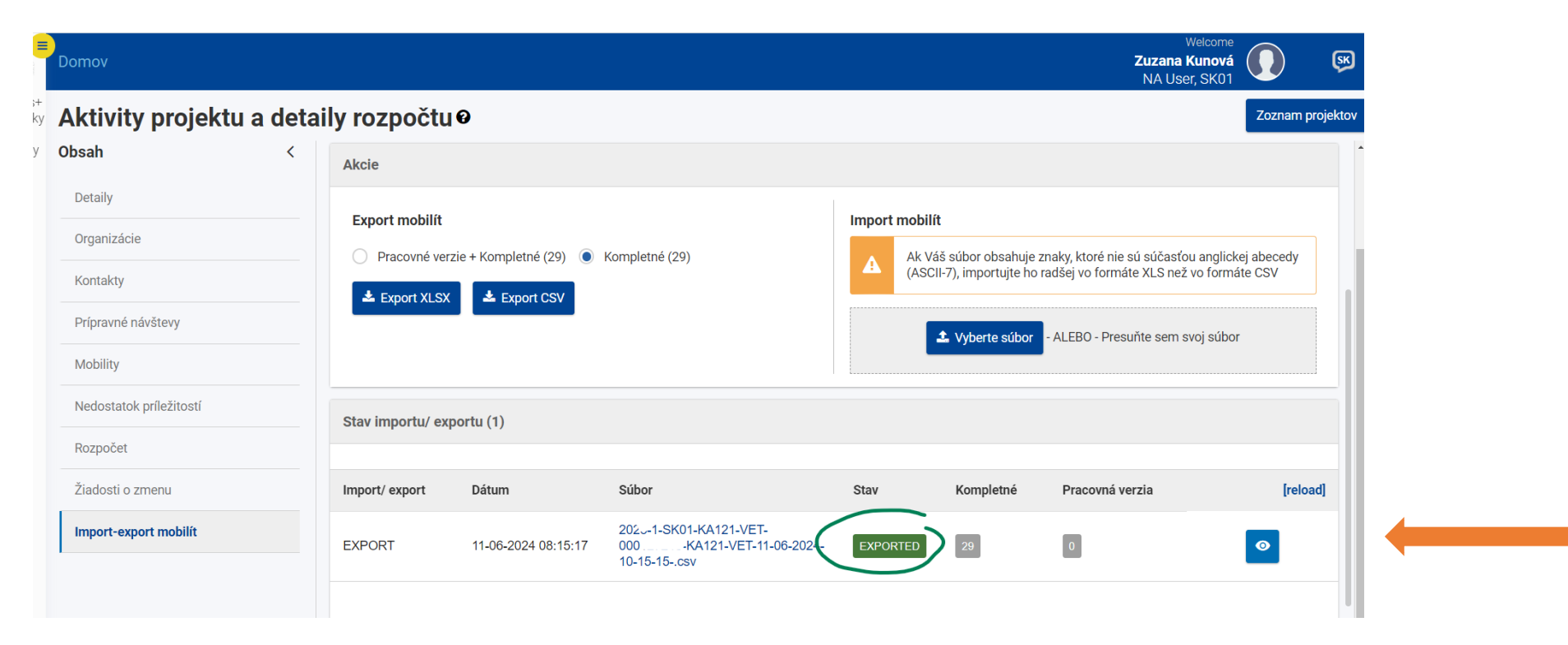

• stav dokumentu EXPORTED znamená, že dokument je stiahnutý v BM-ku

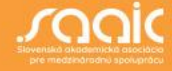

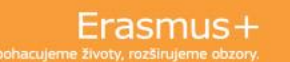

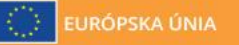

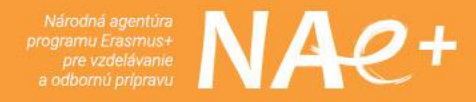

| mport – e | export r                                                                                         | nobilí                                                                       | t                                                                       |                                                       |                     |                        |                                 |                                                    |          |
|-----------|--------------------------------------------------------------------------------------------------|------------------------------------------------------------------------------|-------------------------------------------------------------------------|-------------------------------------------------------|---------------------|------------------------|---------------------------------|----------------------------------------------------|----------|
|           | C     25     webgate.ec.europa.eu/beneficiary-       )D-ODCHOD     SAAIC webová strán     Prihlá | module/project/#/projects/3fafb1d0-30d3<br>šky 💽 PMM 🔝 Assessment Module 💽 I | 377-8f40-01645d97e476/import-e:<br>eneficiary Module 🛛 📓 Erasmus+ hlavn | xport<br>á pl 🔟 Platforma výsledkov 📀 Slovakia 🔞 WORk | KPLACE 🎁 Výkonná ag | entúra B 🏮 BENEFITY Si | ९ ☆ ॻ<br>AAIC € MSDF ⊶ EURODESK | Program New Chrome available                       | :<br>rks |
|           | Domov                                                                                            |                                                                              |                                                                         |                                                       |                     |                        | <b>Zuzana</b> I<br>NA Use       | Welcome<br>Kunová<br>er, SK01                      | <b>N</b> |
|           | • Aktivity projektu                                                                              | a detaily rozpočt                                                            | 10                                                                      |                                                       |                     |                        |                                 | Zoznam projekto                                    | ov       |
|           | / Obsah<br>Detaily                                                                               | K Export XLS                                                                 | K 🛓 Export CSV                                                          |                                                       |                     | 1 Vyberte súbor        | - ALEBO - Presuňte sem s        | svoj súbor                                         |          |
|           | Organizácie<br>Kontakty                                                                          | Stav importu/ e                                                              | xportu (1)                                                              |                                                       |                     |                        |                                 |                                                    |          |
|           | Prípravné návštevy                                                                               | Import/ export                                                               | Dátum                                                                   | Súbor                                                 | Stav                | Kompletné              | Pracovná verzia                 | [reload]                                           |          |
|           | Nedostatok príležitostí                                                                          | EXPORT                                                                       | 11-06-2024 08:15:17                                                     | 202 -1-SK01-KA121-VET-<br>0001                        | EXPORTED            | 29                     | 0                               | •                                                  |          |
|           | Rozpočet                                                                                         |                                                                              |                                                                         |                                                       |                     |                        |                                 |                                                    |          |
|           | Žiadosti o zmenu<br>Import-export mobilít                                                        |                                                                              |                                                                         |                                                       |                     | Items per page 30      | ▼ 1 - 1 of 1                    | $ \langle \langle \rangle \rangle \rangle \rangle$ |          |
|           | 1                                                                                                |                                                                              |                                                                         |                                                       |                     |                        |                                 |                                                    |          |

 treba kliknúť na časť riadku SÚBOR a dokument sa Vám stiahne do Vášho počítača a následne s ním môžete podľa potreby pracovať

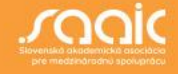

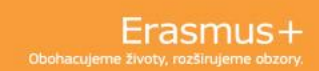

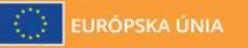

Národná agentúra programu Erasmus+ pre vzdelávanie a odbornú prípravu

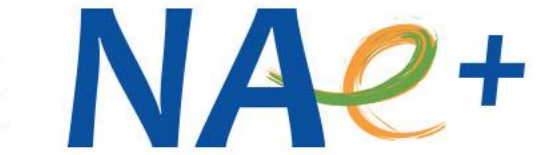

# Ďakujeme za pozornosť.

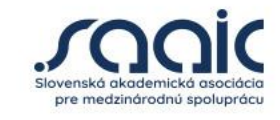

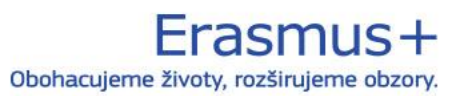

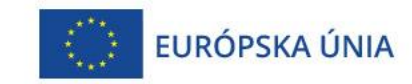